## Fiche 3 bis : S'inscrire à des stages de formation

Étapes précédentes : se connecter à GAIA / choisir « 1er Degré 050 »

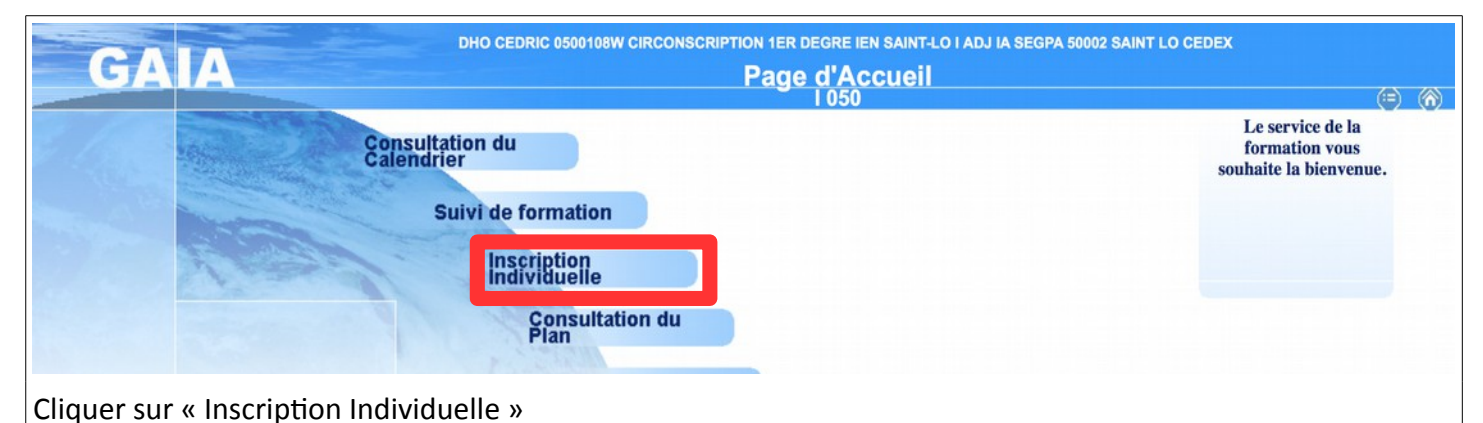

## GAIA **Inscription Individuelle** (=) (n) 1050 Saisie du niveau Votre sélection Nive 2M CE2/CM CE CE1/CE2 CL CLIS CM CM1/CM2 Accueil Consultation du Calendrier CP CONSEILLER PEDAGOGIQUE DV CDDP FOL PEP SERV.EDUC MAISON D'ARRÊT FOYERS ... D E1 CE1 Suivi de formation E2 CE2 EM CE/CM Inscription Individuelle Consultation du Plan GE gs cp ce1 GS GRANDE SECTION IE IME IP ITEP M1 CM1 M2 CM2 MG MOYENNE SECTION GRANDE SECTION MP MS GS CP MR MAÎTRE RESSOURCE (LANGUES, TICE, SCIENCES) MS MOYENNE SECTION PCP P CP P1 CP CE1 PE CP CE PG PS MS GS PM PETITE SECTION MOYENNE SECTION **PS PETITE SECTION** RD RASED **RF** referent SE SEGPA EREA TR REMPLAÇANT UI UPI UL ULIS

Choisir votre niveau de classe ou un de vos niveaux et cliquer sur le bouton Suivant

| GA                            | Inscription Individuelle                                                                                                    | (=) (%)                |
|-------------------------------|----------------------------------------------------------------------------------------------------|------------------------|
|                               | Liste des candidatures de M. DHO CEDRIC                                                                                                    |                        |
|                               | Voici la liste des calendriers d'inscription en cours à votre disposition.                                                                                                    |                        |
| Accueil                       | Pour vous inscrire à un dispositif, recherchez-le sur un calendrier particulier d'inscription en cliquant sur l'icône 🕉 ou sur l'ensemble des calendriers d'inscription ouver bouton Rechercher.    | rts en cliquant sur le |
| Consultation du<br>Calendrier |                                                                                                    | _                      |
| Suivi de formation            | CANDIDATURE INDIVIDUELLE 2015-AUTRES STAGES (période d'Inscription : du 28/08/2015 au 04/10/2015)                                                                                                   | B                      |
| Inscription                   | Nombre de candidatures illimité                                                                                                    |                        |
| Consultation du<br>Plan       | CANDIDATURE INDIVIDUELLE 2015-STAGES DE SEPTEMBRE (période d'inscription : du 28/08/2015 au 06/09/2015)                                                                                             | 8                      |
|                               | Nombre de candidatures illimité                                                                                                    |                        |
|                               | INSCRIPTION AUX ANIMATIONS PEDAGOGIQUES                                                                                                    | _                      |
|                               | Voici la liste des calendriers d'inscription en cours à votre disposition.                                                                                                    |                        |
|                               | Pour vous inscrire à un dispositif, recherchez-le sur un calendrier particulier d'inscription en cliquant sur l'icône 🕏 ou sur l'ensemble des calendriers d'inscription ouver<br>bouton Rechercher. | rts en cliquant sur le |
|                               | CANDIDATURE INDIVIDUELLE ANIMATIONS 2015 (période d'inscription : du 28/08/2015 su 04/10/2015)                                                                                                    | ø                      |
| Cliquer sur                   | le logo correspondant au type de stage souhaité (au bout de la ligne)                                                                                                    |                        |

| GA                                                     | Inscription Individuelle                                                                                                    | I 050 | (=) (ii) |
|--------------------------------------------------------|----------------------------------------------------------------------------------------------------|-------|----------|
|                                                        | Recherche d'un dispositif                                                                                                    |       |          |
| Accueil                                                | CANDIDATURE INDIVIDUELLE 2015-STAGES DE SEPTEMBRE (période d'inscription du 28/08/2015 au 06/09/2015)<br>Veuillez renseigner l'identifiant du dispositif ou un mot du libellé et / ou un thème.<br>Cliquez sur Suivant pour afficher la liste des dispositifs. |       |          |
| Consultation du<br>Calendrier                          | Identifiant du dispositif                                                                                                    |       |          |
| Suivi de formation                                     | ou                                                                                                    |       |          |
| Inscription<br>Individuelle<br>Consultation du<br>Plan | In mot du libellé  Thème ✓ Votre sélection ANIMATIONS PEDAGOGIQUES STAGES DEPARTEMENTAUX A CANDIDATURE INDIVIDUELLE STAGES DEPARTEMENTAUX A CANDIDATURE DESIGNEE PARCOURS M@GISTÈRE                                                                            |       | Suivant  |
| Choisir à no<br>Cliquer sur                            | uveau sur le type de stage souhaité dans la zone Thème<br>le bouton Suivant                                                                                                    |       |          |

| GA                                                                                                    | A Inscription Individuelle                                                                                                    | I 050          | (=) (ii) |
|----------------------------------------------------------------------------------------------------|----------------------------------------------------------------------------------------------------|----------------|----------|
|                                                                                                    | Résultat de votre recherche                                                                                                    |                |          |
|                                                                                                    | Voici la liste des dispositifs correspondant aux critères suivants :<br>Thème STAGES DEPARTEMENTAUX A CANDIDATURE INDIVIDUELLE                                                                                                    |                |          |
| Accueil                                                                                                    | Veuillez choisir vos modules en cliquant sur le libellé du dispositif auquel vous souhaitez candidater.                                                                                                    |                |          |
| Consultation du<br>Calendrier<br>Suivi de formation<br>Inscription<br>Individuelle<br>Consultation du<br>Plan | CANDIDATURE INDIVIDUELLE 2015-STAGES DE SEPTEMBRE (période d'inscription du 28/08/2015 au 06/09/2015)<br>15D0500044 PREVENTION DES "TMS" / VOIX ET PEDAGOGIE D<br>15D0500041 TRANSMETTRE/FAIRE VIVRE LES VALEURS DE LA REPUBLIQ D<br>15D0500040 ENSEIGNER L'ANGLAIS POUR LE CYCLE 3 D<br>Précédent |                |          |
| Cliquer sur                                                                                                   | le titre de la formation – La loupe permet d'accéder à des informations                                                                                                    | s sur le stage |          |

| GA                                                                                                    | Inscription Individuelle                                                                                                    | (=) (A) |
|----------------------------------------------------------------------------------------------------|----------------------------------------------------------------------------------------------------|---------|
| Cliquer ici pour<br>gérer les états<br>de frais                                                                          | Candidature de M. DHO CEDRIC<br>Veuillez cocher le ou les modules souhaité(s).                                                                                                    |         |
| Accueil<br>Consultation du<br>Calendrier<br>Suivi de formation<br>Inscription<br>Individuelle<br>Consultation du<br>Plan | 15D0500041 TRANSMETTRE/FAIRE VIVRE LES VALEURS DE LA REPUBLIQ   >     Image: Set Transmettre/Faire Vivre Les Valeurs DE LA   >     Image: Set Transmettre/Faire Vivre Les Valeurs DE LA   >     Image: Set Transmettre/Faire Vivre Les Valeurs DE LA   >     Image: Set Transmettre/Faire Vivre Les Valeurs DE LA   >     Image: Set Transmettre/Faire Vivre Les Valeurs DE LA   >     Image: Set Transmettre/Faire Vivre Les Valeurs DE LA   >     Image: Set Transmettre/Faire Vivre Les Valeurs DE LA   >     Image: Set Transmettre/Faire Vivre Les Valeurs DE LA   >     Image: Set Transmettre/Faire Vivre Les Valeurs DE LA   >     Image: Set Transmettre/Faire Vivre Les Valeurs DE LA   >     Image: Volte Set Transmettre/Faire Vivre Les Valeurs DE LA   >     Image: Volte Set Transmettre/Faire Vivre Les Valeurs DE LA   >     Image: Volte Set Transmettre/Faire Vivre Les Valeurs DE LA   >     Image: Volte Set Transmettre/Faire Vivre Les Valeurs DE LA   >     Image: Volte Set Transmettre/Faire Vivre Les Valeurs DE LA   >     Image: Volte Set Transmettre/Faire Vivre Les Valeurs DE LA   >     Image: Volte Set Transmettre/Faire Vivre Les Valeurs DE LA   >     Image: Volte Set Transmettre/Faire Vivre Les Valeurs DE LA   > |         |
| Cocher la c<br>Choisir le n<br>Cliquer sur                                                                               | Module(s) avec candidature filtrée<br>Précédent<br>ase devant le nom du stage<br>notif : DEVT QUALIFICATIONS OU ACQUISITION NVELLES QUALIFICATION<br>le bouton Suivant                                                                                                    | Suivant |

| Inscription<br>Individuelle<br>Consultation du<br>Plan | CANDIDATURE INDIVIDUELLE 2015-STAGES DE SEPTEMBRE (p<br>Nombre de candidatures illimité<br>15D0500041 TRANSMETTRE/FAIRE VIVRE LES VALEURS DE LA<br>REPUBLIQ<br>Voeu | irlode d'Inscription : du 28/08/2015 au 06/09/2015) | Classor |
|--------------------------------------------------------|----------------------------------------------------------------------------------------------------|-----------------------------------------------------|---------|
|                                                        | INSC                                                                                                    | RIPTION AUX ANIMATIONS PEDAGOGIQUES                 |         |
|                                                        | Pour terminer votre inscription, cliquez sur Suivant.                                                                                                    |                                                     |         |
|                                                        | CANDIDATURE INDIVIDUELLE ANIMATIONS 2015 (période d'inscript                                                                                                    | ion : du 28/08/2015 au 04/10/2015)                  | đ       |
|                                                        |                                                                                                    |                                                     |         |
|                                                        | Précédent                                                                                                    | Rechercher                                          | Suivant |
| Cliquer sur l                                          | e bouton ordonner vos vœux                                                                                                    |                                                     |         |

| GA                                                                                                    | A Inscription Individuelle                                                                                              | I 050 | (=) (ii) |
|----------------------------------------------------------------------------------------------------|----------------------------------------------------------------------------------------------------|-------|----------|
|                                                                                                    | Classement des candidatures de M. DHO CEDRIC                                                                            |       |          |
|                                                                                                    | Pour chaque campagne, veuillez classer vos candidatures aux différents modules par ordre de préférence (à partir de 1). |       |          |
| Accueil                                                                                                    | CANDIDATURE INDIVIDUELLE 2015-STAGES DE SEPTEMBRE (période d'Inscription : du 28/08/2015 au 06/09/2015)                 |       |          |
| Consultation du<br>Calendrier<br>Suivi de formation<br>Inscription<br>Individuelle<br>Consultation du<br>Plan | 15D0500041 TRANSMETTRE/FAIRE VIVRE LES<br>Voeu 96 TRANSMETTRE/FAIRE VIVRE LES<br>LEURS DE LA REPUBLIQ<br>Précédent      |       | Suivant  |
| Attribuer le                                                                                                  | N° de votre vœu puis cliquer sur le bouton Suivant                                                                      |       |          |

| Inscription<br>Individuelle<br>Consultation du | CANDIDATURE INDIVIDUELLE 2015-STAGES DE SEPTEM           | IBRE (période d'inscription : du 28/08/2015 au 06/09/2015)    | ð       |
|------------------------------------------------|----------------------------------------------------------|---------------------------------------------------------------|---------|
| Plan                                           | Nombre de candidatures illimité                          |                                                               | Classer |
|                                                | 15D0500041 TRANSMETTRE/FAIRE VIVRE LES VALEU<br>REPUBLIQ | RS DE LA                                                      | ~ 0     |
|                                                | Voeu 1 4896 TRANSMETTRE/FAIRE VIVRE LES V                | LEURS DE LA DEVT QUALIFICATIONS OU ACQUISITION NVELLES QUALIF |         |
|                                                |                                                          |                                                               |         |
|                                                |                                                          |                                                               |         |
|                                                |                                                          |                                                               |         |
|                                                |                                                          | INSCRIPTION ADA ANIMATIONS PEDAGOGIQUES                       |         |
|                                                | Pour terminer votre inscription, cliquez sur Suivant.    |                                                               |         |
|                                                |                                                          |                                                               |         |
|                                                | CANDIDATURE INDIVIDUELLE ANIMATIONS 2015 (periode        | d'inscription : du 28/08/2015 au 04/10/2015)                  | 24      |
|                                                |                                                          |                                                               |         |
|                                                | Précédent                                                | Rechercher                                                    | Suivant |
|                                                |                                                          |                                                               |         |
| Vérifier vos                                   | vœux et cliquer sur le bouton Suiv                       | /ant                                                          |         |

|                                                        | Récapitulatif de vos candidatures                                                                                                    |                                                      |  |
|--------------------------------------------------------|----------------------------------------------------------------------------------------------------|------------------------------------------------------|--|
|                                                        |                                                                                                    |                                                      |  |
| Accueil                                                | M. DHO CEDRIC, voici un récapitulatif de vos candidatures. Si tous les éléments indiqués vous paraissent corrects, vous pouvez valider ces candidatures en cliquant sur le bouton Confirmer. |                                                      |  |
| Consultation du<br>Calendrier                          | e souhaite recevoir un récapitulatif de mes candidatures, à l'adresse électronique ci-dessous.                                                                                               |                                                      |  |
| Suivi de formation                                     | Adresse électronique : Cedric.Dho1@ac-caen.fr                                                                                                    |                                                      |  |
| Inscription<br>Individuelle<br>Consultation du<br>Plan |                                                                                                    |                                                      |  |
|                                                        | CANDIDATURE INDIVIDUELLE 2015-STAGES DE SEPTEMBRE (période d'inscription : du 28/08/                                                                                                    | /2015 au 06/09/2015)                                 |  |
|                                                        |                                                                                                    |                                                      |  |
|                                                        | 15D0500041 TRANSMETTRE/FAIRE VIVRE LES VALEURS DE LA REPUBLIQ                                                                                                    |                                                      |  |
|                                                        | Voeu 1 4896 TRANSMETTRE/FAIRE VIVRE LES VALEURS DE LA REPUBLIQ                                                                                                    | DEVT QUALIFICATIONS OU ACQUISITION NVELLES<br>QUALIF |  |
|                                                        |                                                                                                    |                                                      |  |
|                                                        |                                                                                                    |                                                      |  |
|                                                        |                                                                                                    |                                                      |  |
|                                                        | Précédent                                                                                                    | Confirmer                                            |  |
| Cocher la ca                                           | ase pour recevoir un courrier électronique de confi                                                                                                    | rmation.                                             |  |
| Juquer sur                                             | le bouton Commer                                                                                                    |                                                      |  |